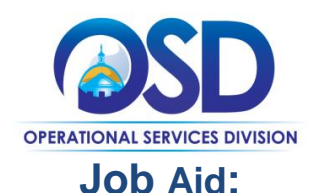

# Maintain UNSPSC Commodity Codes for COMMBUYS Vendor Account

#### This Job Aid shows how to:

• Review, add, deactivate, and reactivate UNSPSC Commodity Codes in COMMBUYS Vendor Account

### **Of Special Note:**

United Nations Standard Products and Services Code ® (UNSPSC) is a hierarchical convention used to classify products and services. To learn more about UNSPSCs, visit their website www.unspsc.org.

The Seller Administrator has the responsibility of initially selecting UNSPSCs that match the goods and services offered by their company/organization, as well as, periodically reviewing, adding, and deactivating codes as business needs dictate.

Only a Seller Administrator has the access to maintain company/organization information such as commodity codes. These instructions assume the logged in user has Seller Administrator credentials.

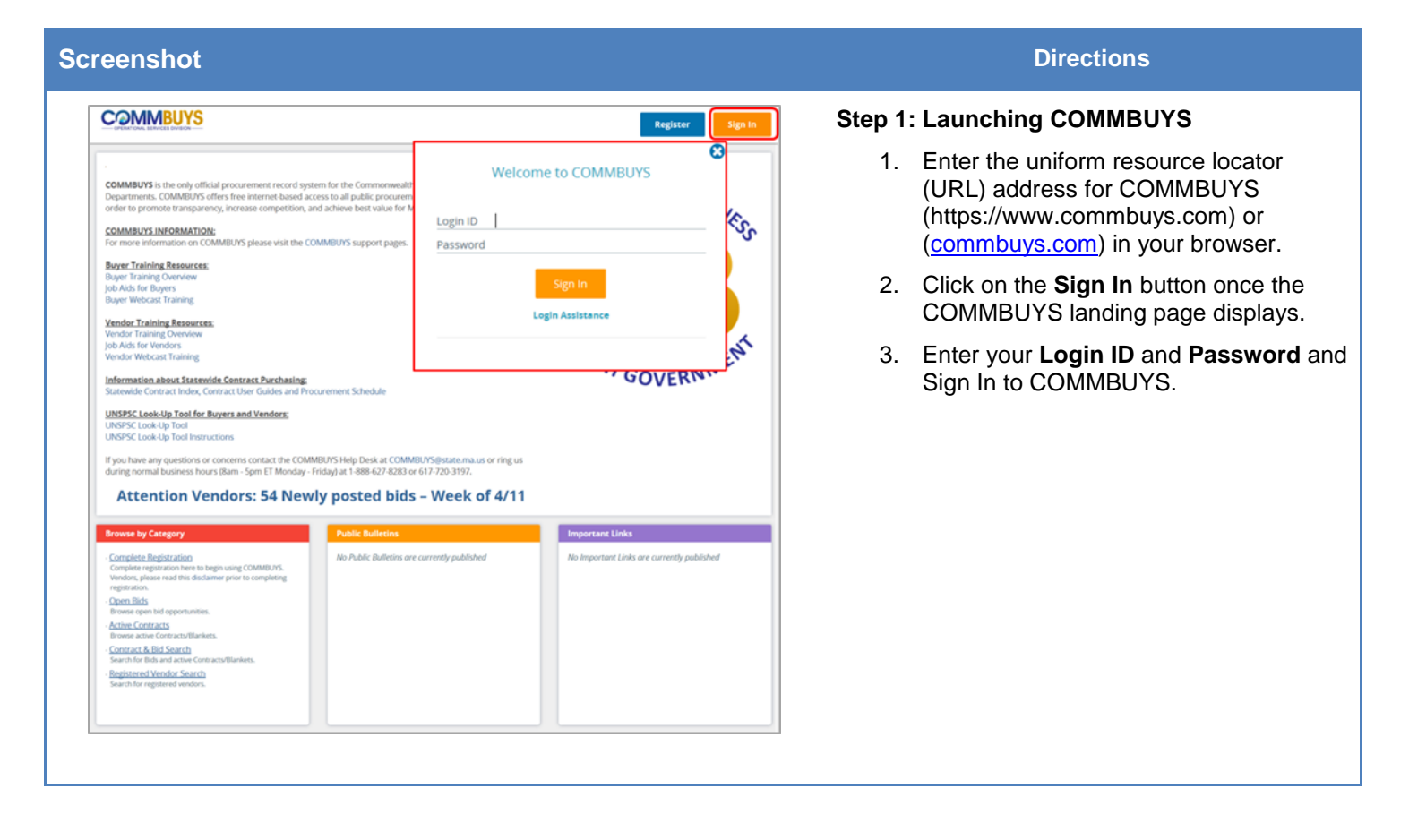

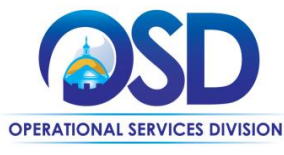

## Maintain UNSPSC Commodity Codes for COMMBUYS Vendor Account

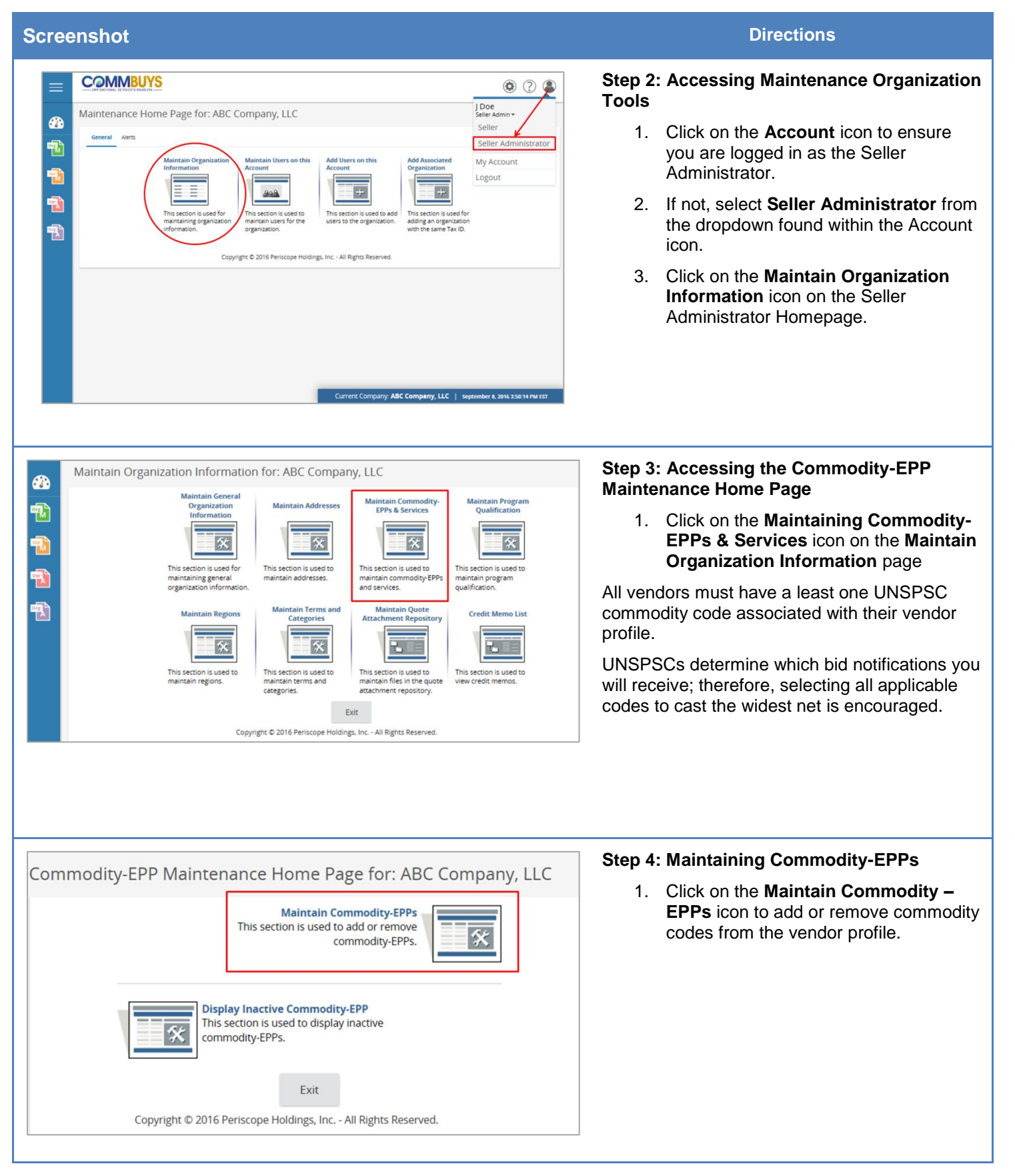

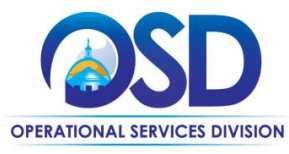

## Maintain UNSPSC Commodity Codes for COMMBUYS Vendor Account

| Screenshot                                                                                                    |                                                                                                    |                                                                                    |                                                               |                    | Directions                                                                                                    |
|----------------------------------------------------------------------------------------------------|----------------------------------------------------------------------------------------------------|------------------------------------------------------------------------------------|---------------------------------------------------------------|--------------------|----------------------------------------------------------------------------------------------------|
| Commodity-EPP an<br>Current Codes - A<br>Deactivate                                                                                                    | ABC Company, LLC<br>Code<br>14-11-15 Printing and writin<br>14-11-16 Novelty paper<br>tivate Selected Items<br>Copyright © 2016 Periscope F | Description<br>Ig paper<br>Add Additional Codes<br>oldings, Inc All Rights Reserve | Date Added<br>09/08/2016<br>09/08/2016<br>Cancel & Exit<br>d. | Step 5             | : Adding Commodity Codes<br>Click the Add Additional Codes button<br>to add more codes to the vendor profile.                                                                                                    |
| Commodity-EPP an<br>Search<br>UNSPSCSegment-Family<br>UNSPSCClass<br>UNSPSCClass<br>UNSPSCCass<br>UNSPSCCCass<br>UNSPSCCCAS<br>Search using<br>UNSPSCCOde Br<br>Select the category that<br>Select the category that<br>Select the category that<br>UNSPSCCAS<br>Select the category that<br>Common and Common<br>Select the category that<br>Common and Common<br>Select the category that<br>Common and Common<br>Select the category that<br>Select the category that<br>Common and Common<br>Select the category that<br>Select the category that<br>Select the select the sel | d Service Codes - ABC                                                                                                    | Company, LLC                                                                       | e question mark for more information                          | Step 6<br>1.<br>2. | <ul> <li>Searching for Commodity Codes</li> <li>Search for codes using the Segment-<br/>Family and Class dropdown menus or<br/>by using the Keyword search toward<br/>the top of the page.</li> <li>You also can click through the<br/>hyperlinked codes listed at the bottom<br/>of the page to refine your UNSPSC<br/>selections.</li> </ul> |

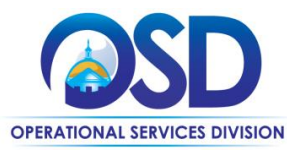

### Maintain UNSPSC Commodity Codes for COMMBUYS Vendor Account

#### Screenshot

| Commodity-EPP an                             | d Service Codes - ABC Company, LLC                                                                 |  |  |  |  |
|----------------------------------------------|----------------------------------------------------------------------------------------------------|--|--|--|--|
| Search                                       |                                                                                                    |  |  |  |  |
| U N S P S C Segment-Family                   | 12 - Industrial use papers 🗸                                                                       |  |  |  |  |
| U N S P S C Class                            | ~                                                                                                  |  |  |  |  |
| U N S P S C Keyword                          |                                                                                                    |  |  |  |  |
| Search using                                 | ALL of the criteria 🖌                                                                              |  |  |  |  |
|                                              | Search                                                                                             |  |  |  |  |
| U N S P S C Code Br                          | owse Show Categories                                                                               |  |  |  |  |
| <ol> <li>Select the category that</li> </ol> | best describes the product and service you offer. Click on the question mark for more information. |  |  |  |  |
| Code                                         | Description                                                                                        |  |  |  |  |
| 14-12-00                                     | Industrial use papers                                                                              |  |  |  |  |
| 14-12-15                                     | Paperboard and packaging papers                                                                    |  |  |  |  |
| 14-12-16                                     | Tissue papers                                                                                      |  |  |  |  |
| 14-12-17                                     | Laminated papers                                                                                   |  |  |  |  |
| 14-12-18                                     | Coated papers                                                                                      |  |  |  |  |
| 14-12-19                                     | Newsprint and offset papers                                                                        |  |  |  |  |
| 14-12-21                                     | Uncoated base papers                                                                               |  |  |  |  |
| 14-12-22                                     | Specialty industrial use papers                                                                    |  |  |  |  |
|                                              | Save Save and Add More                                                                             |  |  |  |  |
|                                              | Copyright $\ensuremath{\mathbb{O}}$ 2016 Periscope Holdings, Inc All Rights Reserved.              |  |  |  |  |
| commodity-EPF                                | and Service Codes                                                                                  |  |  |  |  |
| Current Codes                                | - ABC Company, LLC                                                                                 |  |  |  |  |

#### Date Added Deactivate Description Code 14-11-15 Printing and writing paper 09/16/2016 14-11-16 Novelty paper 09/08/2016 09/16/2016 14-12-00 Industrial use papers 14-12-16 Tissue papers 09/16/2016 14-12-18 Coated papers 09/16/2016 14-12-21 Uncoated base papers 09/16/2016 Deactivate Selected Items Add Additional Codes Cancel & Exit Copyright © 2016 Periscope Holdings, Inc. - All Rights Reserved

#### Directions

## Step 7: Selecting Commodity Codes from Search Results

- To add UNSPSCs to your vendor profile, click on the desired code. Then check the **Code** box next to the UNSPSCs you wish to add.
- 2. Click the **Save and Add More** button to continue adding codes.
- Click the Save button to add the selected codes to the vendor profile and return to the previous page.
- 4. When finished, click **Cancel & Exit** to return to the **Commodity-EPP Maintenance Home.**

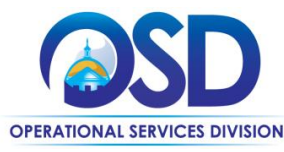

## Maintain UNSPSC Commodity Codes for COMMBUYS Vendor Account

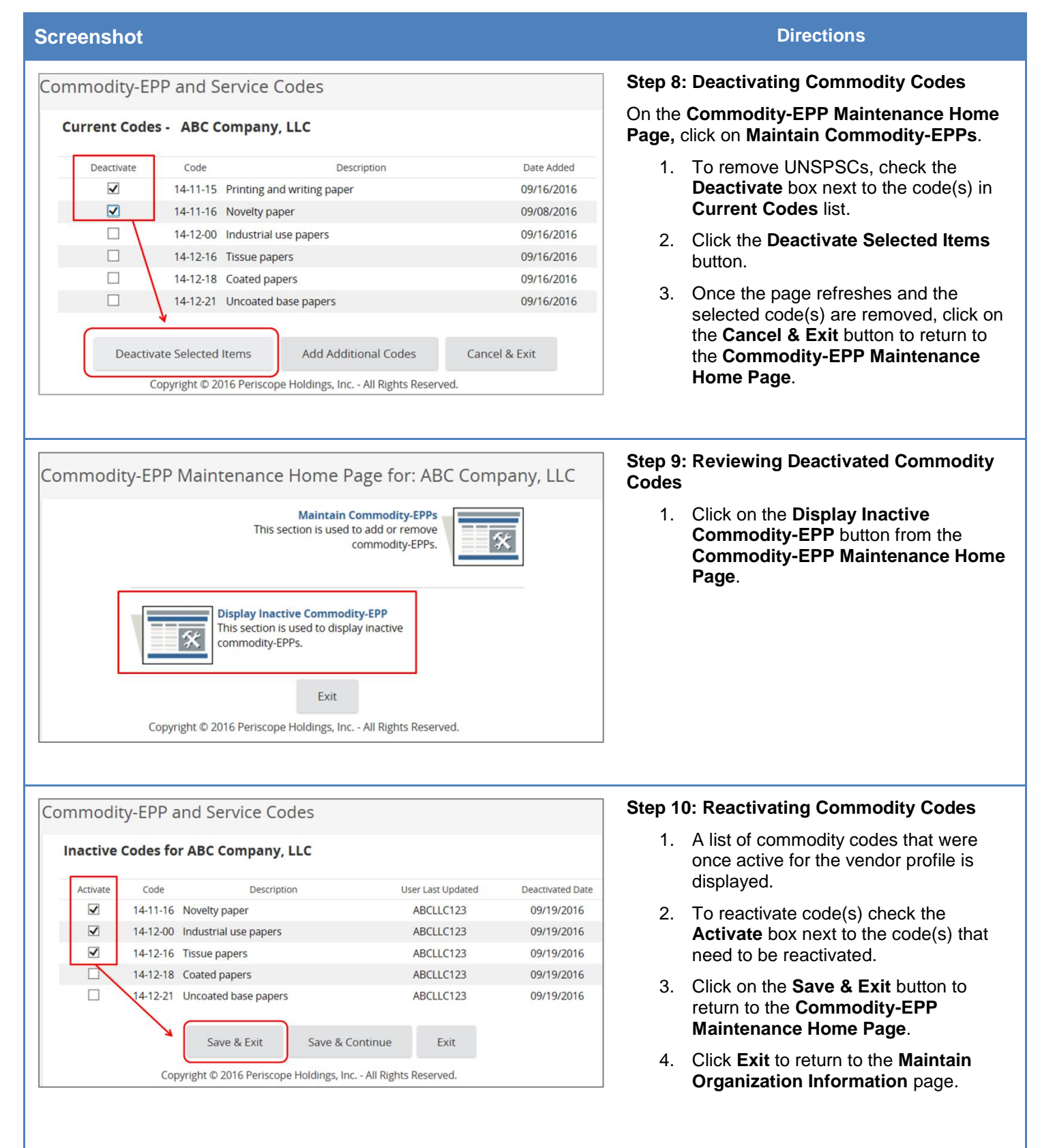